## Nextbase NBDVR312G Upgrade Instructions

| 1. | Download the latest version of the<br>NEXTBASE NBDVR312G Firmware from<br>the Downloads Section of the NEXTBASE<br>Website.                                                                                         | Support & downloads                                                                                                    |
|----|----------------------------------------------------------------------------------------------------|----------------------------------------------------------------------------------------------------|
| 2. | The Firmware Update will download as a single file labelled FW312GB.bin                                                                                                    | FW312GB.bin                                                                                                    |
| 3. | Copy the Firmware Update File onto a<br>blank, formatted MicroSD card.<br>Please note, the file name must not be<br>changed or it will not be detected by<br>your dash cam.                                         |                                                                                                    |
| 4. | With power turned off, insert the<br>MicroSD Card containing the Firmware<br>Update File into the slot in the side of<br>the dash cam.                                                                              |                                                                                                    |
| 5. | Connect the power cable to the USB connection on the side of the mount.                                                                                                    |                                                                                                    |
| 6. | The dash cam will power on and begin installing the Firmware update                                                                                                    |                                                                                                    |
| 7. | Once the Firmware update has been<br>installed the dash cam will restart and<br>display the First Time Use Setup Menu.<br>Use the Arrow Buttons to choose your<br>required settings and the OK button to<br>Confirm | ALCY DANS<br>Lagarage<br>Data in<br>Casalis<br>Casalis |
| 8. | To check the update has been successful,<br>Press the Menu Button twice to display<br>the Setup Menu.                                                                                                    | ACCUT DANSE<br>DEL CALL<br>FUERA DO CALL<br>FUERA DO CALL<br>THE ADAR DO CALL<br>THE ADAR DO C                                                                                                    |

| <ol> <li>Press the down arrow to scroll down to<br/>the third Setup Menu screen and then<br/>highlight System Info, then press the OK<br/>button to select</li> </ol> | MCCC FACS<br>Compared and Compared and Compare                                                                                                    |
|----------------------------------------------------------------------------------------------------|----------------------------------------------------------------------------------------------------|
| 10. The second line of System Info – Page 1<br>will show the Firmware Version Number                                                                                  | MCQC FASSE<br>Mode:<br>Permare:<br>Rost<br>Permare:<br>Rost<br>California<br>Permare:<br>Rost<br>California<br>California |